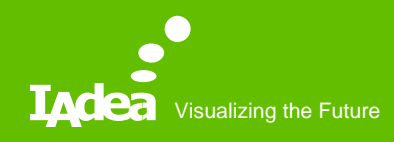

#### MagicINFO Server Installation – Step by Step

IAdea Corporation March 2019

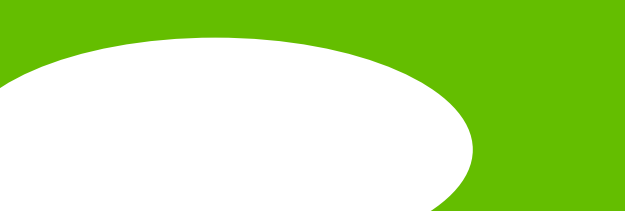

# Agenda

- 1<sup>st</sup> step PostgreSQL installation
- 2<sup>nd</sup> step MagicINFO Server installation
- Get a free trail license

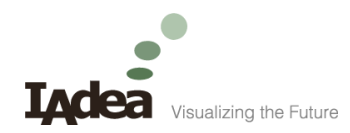

#### PostgreSQL Installation

How to install PostgreSQL

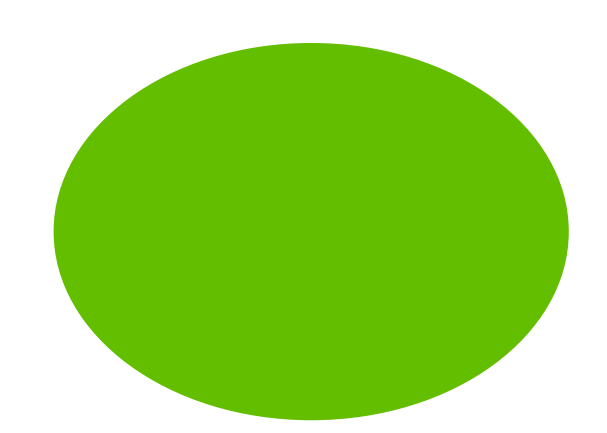

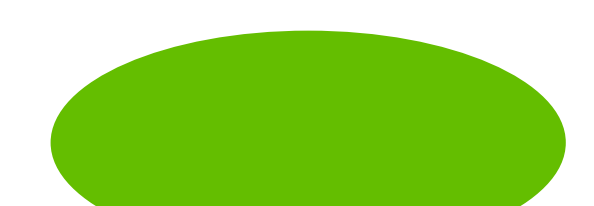

# PostgreSQL -1/10

• Download a proper version of PostgreSQL.

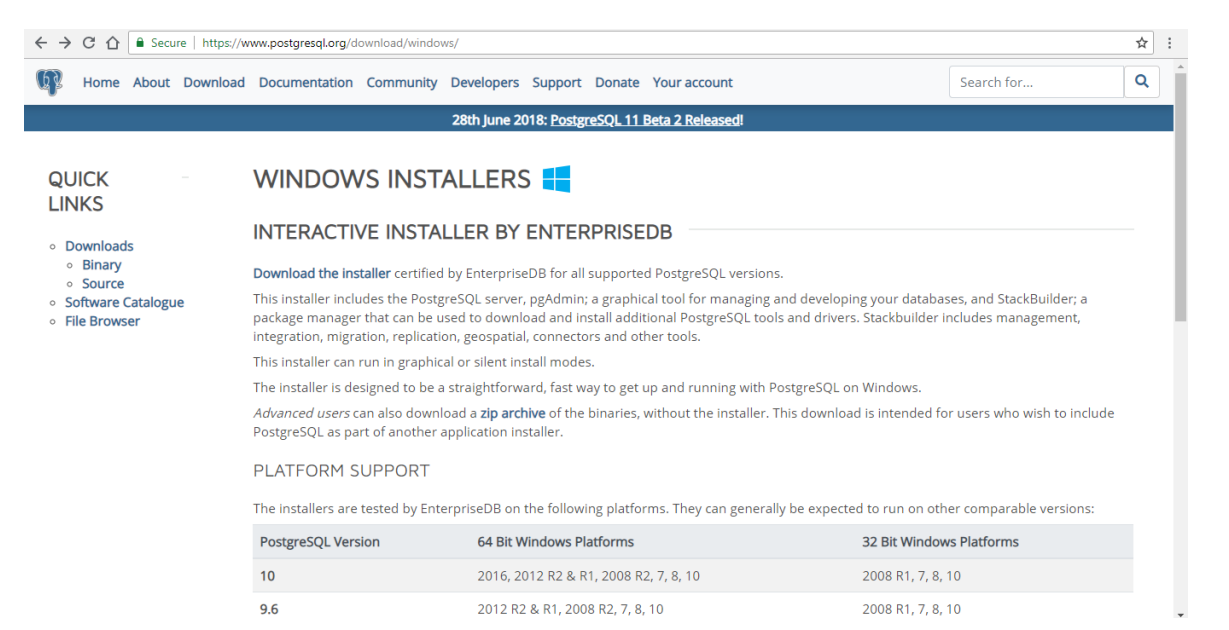

# PostgreSQL -2/10

• Execute PostgreSQL installation package.

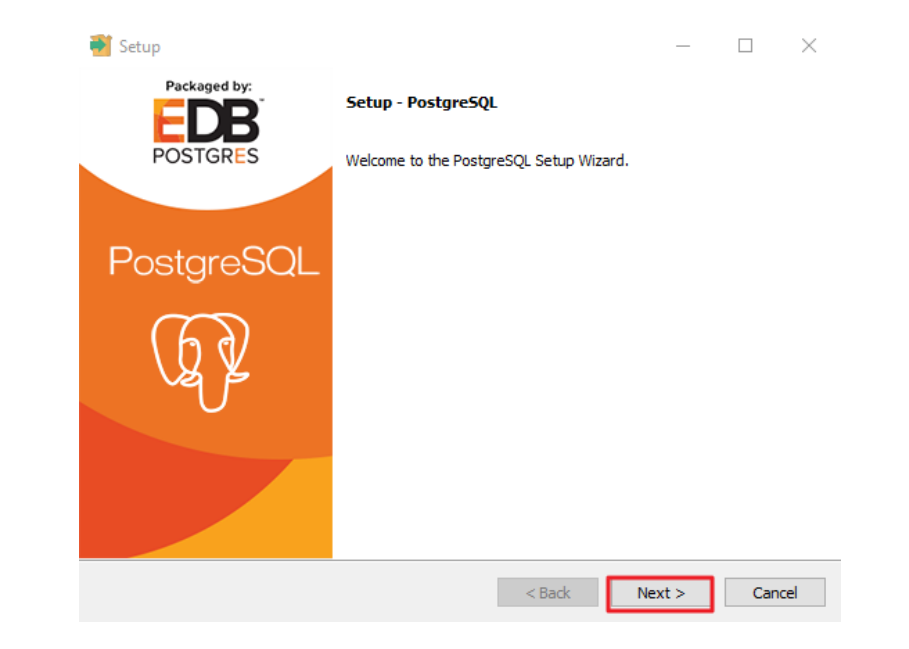

## PostgreSQL -3/10

• Installation Directory by default setting.

| 🗃 Setup                                                          |        |        |
|------------------------------------------------------------------|--------|--------|
| Installation Directory                                           |        |        |
| Please specify the directory where PostgreSQL will be installed. |        |        |
| Installation Directory C:\Program Files\PostgreSQL\9.5           |        |        |
|                                                                  |        |        |
|                                                                  |        |        |
|                                                                  |        |        |
|                                                                  |        |        |
|                                                                  |        |        |
|                                                                  |        |        |
|                                                                  |        |        |
|                                                                  |        |        |
| installBuilder                                                   | Next > | Cancel |
| < Daux                                                           | Next > | Cancer |

### PostgreSQL -4/10

• Data Directory by the default setting.

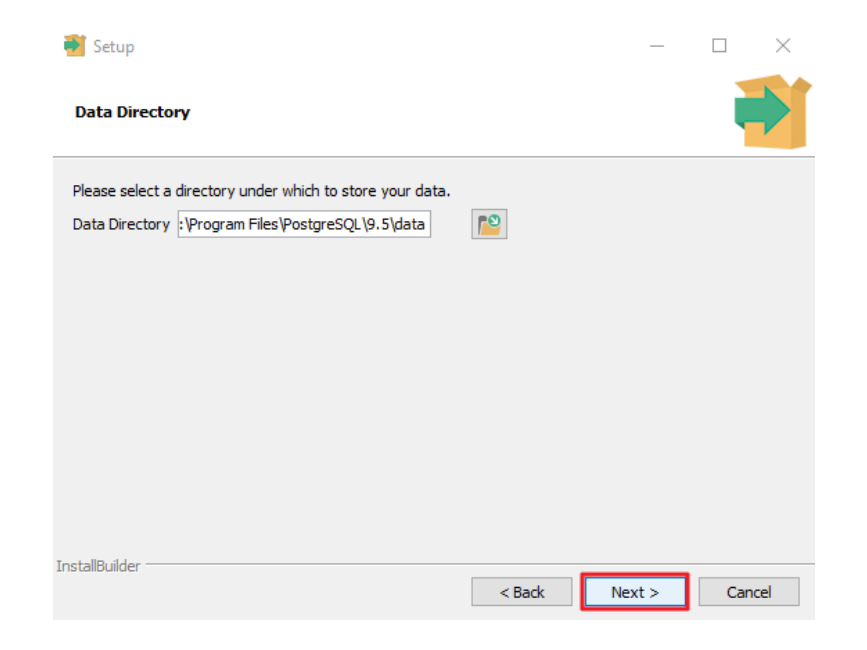

# PostgreSQL -5/10

• Set up a password.

| 🏹 Setup        |                    |                    |                | —      | $\Box$ $\times$ |
|----------------|--------------------|--------------------|----------------|--------|-----------------|
| Password       |                    |                    |                |        |                 |
| Please provide | a password for the | e database superus | er (postgres). |        |                 |
| Password       | ****               |                    |                |        |                 |
| Retype passwo  | ord ****           |                    |                |        |                 |
|                |                    |                    |                |        |                 |
|                |                    |                    |                |        |                 |
|                |                    |                    |                |        |                 |
|                |                    |                    |                |        |                 |
|                |                    |                    |                |        |                 |
|                |                    |                    |                |        |                 |
|                |                    |                    |                |        |                 |
|                |                    |                    |                |        |                 |
| InstallBuilder |                    |                    |                |        | <b>1</b>        |
|                |                    |                    | < Back         | Next > | Cancel          |

## PostgreSQL -6/10

• Port by the default setting.

| - Setup                                                    | _     |  |
|------------------------------------------------------------|-------|--|
| Port                                                       |       |  |
| Please select the port number the server should listen on. |       |  |
| Port 5432                                                  |       |  |
|                                                            |       |  |
|                                                            |       |  |
|                                                            |       |  |
|                                                            |       |  |
|                                                            |       |  |
|                                                            |       |  |
|                                                            |       |  |
|                                                            |       |  |
| InstallBuilder                                             | Nexts |  |

## PostgreSQL -7/10

• Advanced Options by the default setting.

| 🖥 Setup                                                   |   | _ | ×    |
|-----------------------------------------------------------|---|---|------|
| Advanced Options                                          |   |   |      |
| Select the locale to be used by the new database cluster. |   |   |      |
| Locale [Default locale]                                   |   |   |      |
|                                                           |   |   |      |
|                                                           |   |   |      |
|                                                           |   |   |      |
|                                                           |   |   |      |
|                                                           |   |   |      |
|                                                           |   |   |      |
|                                                           |   |   |      |
| nstallBuilder                                             | - |   | <br> |

## PostgreSQL -8/10

• Start to install.

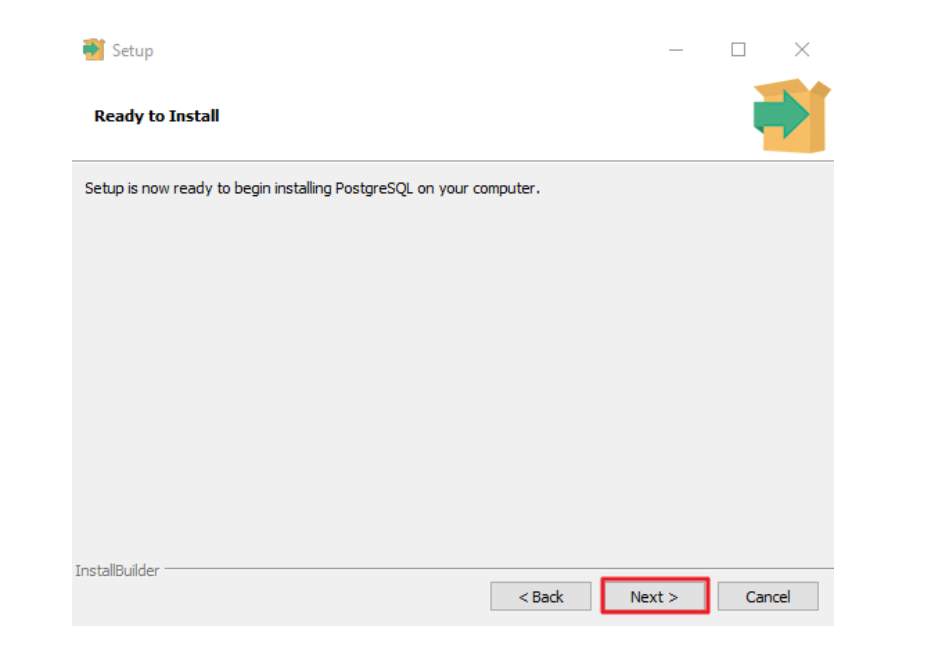

1

# PostgreSQL -9/10

• Finish PostgreSQL installation.

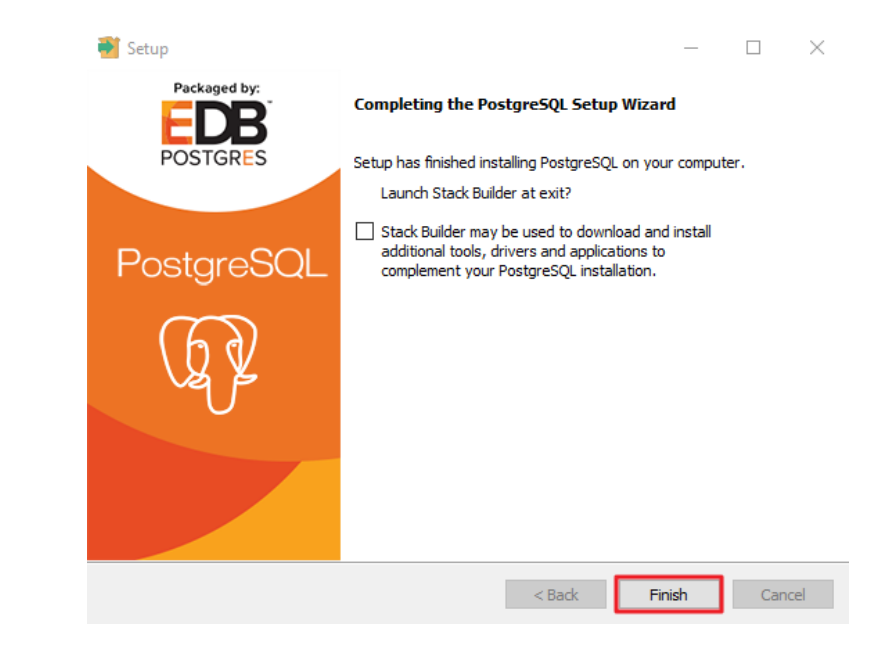

### PostgreSQL -10/10

 Reboot PC and make sure PostgreSQL service is running from checking Task Manager.

| Processes Performance Ap   | op history | Startup Users Details Services             |         |               |
|----------------------------|------------|--------------------------------------------|---------|---------------|
| Name                       | PID        | Description                                | Status  | Group         |
| 🔍 postgresql-x64-9.5       | 4296       | postgresql-x64-9.5 - PostgreSQL Server 9.5 | Running |               |
| 🔍 Power                    | 400        | Power                                      | Running | DcomLaunch    |
| 🔍 PrintNotify              |            | Printer Extensions and Notifications       | Stopped | print         |
| 🔍 PrintWorkflowUserSvc     |            | PrintWorkflow                              | Stopped | PrintWorkflow |
| 🖗 PrintWorkflowUserSvc_466 | 87         | PrintWorkflow_46687                        | Stopped | PrintWorkflow |
| 🔍 ProfSvc                  | 1420       | User Profile Service                       | Running | netsvcs       |
| 降 PushToInstall            |            | Windows PushToInstall Service              | Stopped | netsvcs       |
| 🔍 QWAVE                    |            | Quality Windows Audio Video Experience     | Stopped | LocalServiceA |
| 🔍 RasAuto                  |            | Remote Access Auto Connection Manager      | Stopped | netsvcs       |
| 🔍 RasMan                   | 4480       | Remote Access Connection Manager           | Running | netsvcs       |
| 🔍 RemoteAccess             |            | Routing and Remote Access                  | Stopped | netsvcs       |
| 🔍 RemoteRegistry           |            | Remote Registry                            | Stopped | localService  |
| 🔍 RetailDemo               |            | Retail Demo Service                        | Stopped | rdxgroup      |
| 🔍 RmSvc                    |            | Radio Management Service                   | Stopped | LocalServiceN |
| 🔍 RpcEptMapper             | 972        | RPC Endpoint Mapper                        | Running | RPCSS         |
| 🔍 RpcLocator               |            | Remote Procedure Call (RPC) Locator        | Stopped |               |
| 🔍 RpcSs                    | 972        | Remote Procedure Call (RPC)                | Running | rpcss         |
| 🔍 SamSs                    | 916        | Security Accounts Manager                  | Running |               |
| 🔍 SCardSvr                 |            | Smart Card                                 | Stopped | LocalServiceA |
| 🔍 ScDeviceEnum             |            | Smart Card Device Enumeration Service      | Stopped | LocalSystemN  |

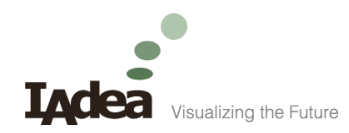

#### MagicINFO Server Installation

How to install MagicINFO Server

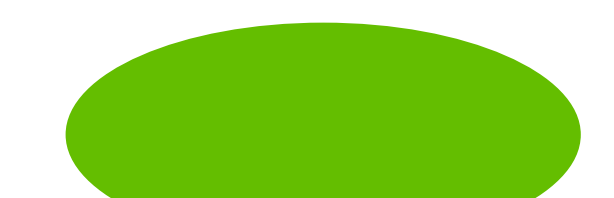

# MagicINFO Server -1/14

- After PostgreSQL installation, execute MagicINFO Server installation package.
- MagicINFO Server 4101.8 is the version tested with IAdea MagicINFO-enabled devices.

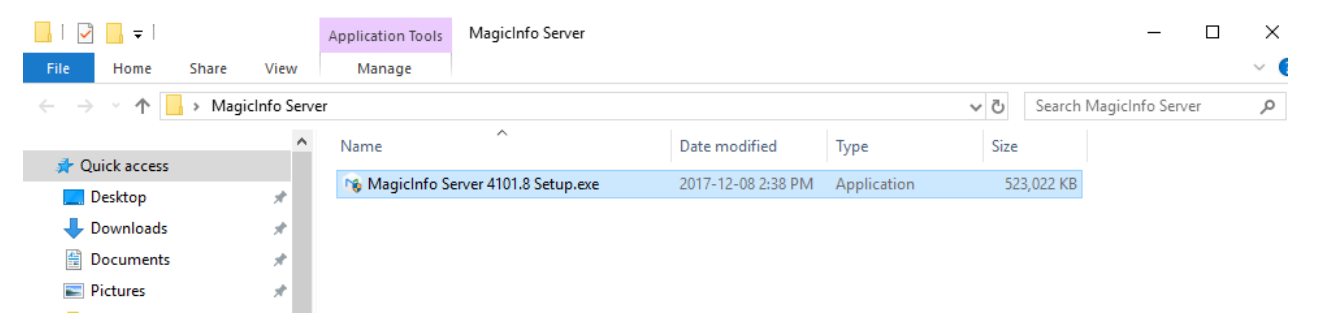

# MagicINFO Server -2/14

• Select a language.

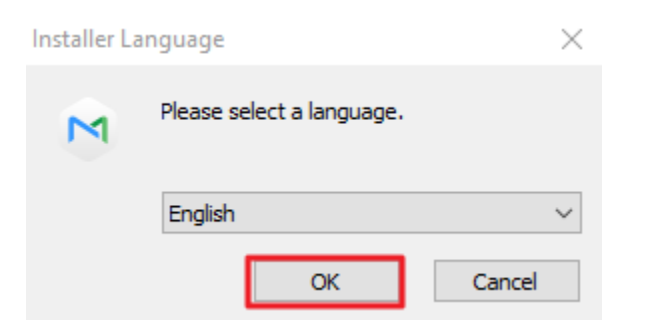

# MagicINFO Server -3/14

• Continue the setup.

MagicInfo Setup

Installation will be continued. Do you want continue?

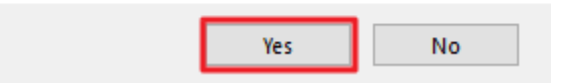

# MagicINFO Server -4/14

• Close all other applications before starting Server Setup.

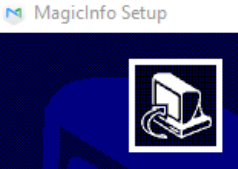

Welcome to Server Setup

Setup will guide you through the installation of Server.

It is recommended that you close all other applications before starting Setup. This will make it possible to update relevant system files without having to reboot your computer.

Click Next to continue.

Next > Cancel

8

X

# MagicINFO Server -5/14

• License Agreement.

#### MagicInfo Setup $\times$ License Agreement Please review the license terms before installing Server. Press Page Down to see the rest of the agreement. END-USER LICENSE AGREEMENT FOR SAMSUNG ELECTRONICS MagicInfo Premium $\wedge$ SOFTWARE PRODUCT IMPORTANT-READ CAREFULLY: This Samsung Electronics End-User License Agreement ("EULA") is a legal agreement between you (either an individual or a single entity) and Samsung Electronics Co., Ltd. ("SAMSUNG ELECTRONICS") with respect to the SAMSUNG ELECTRONICS product identified above. The SAMSUNG ELECTRONICS software product may include associated software components, media, printed materials and "online" If you accept the terms of the agreement, select the first option below. You must accept the agreement to install Server. Click Next to continue. I accept the terms of the License Agreement I do not accept the terms of the License Agreement

Next >

< Back

Cancel

# MagicINFO Server -6/14

• Destination Folder by the default setting.

| hoose Install Location                                                                               |                                                                     |
|----------------------------------------------------------------------------------------------------|---------------------------------------------------------------------|
| Choose the tolder in which to install serv                                                           | ver.                                                                |
| Setup will install Server in the following f<br>select another folder. Click Next to cont            | folder. To install in a different folder, click Browse and<br>inue. |
|                                                                                                    |                                                                     |
|                                                                                                    |                                                                     |
|                                                                                                    |                                                                     |
| Destination Folder                                                                                   |                                                                     |
| Destination Folder<br>C:WagicInfo Premium                                                            | Browse                                                              |
| Destination Folder<br>C: WagicInfo Premium<br>Space required: 756, 1 MB                              | Browse                                                              |
| Destination Folder<br>C: WagicInfo Premium<br>Space required: 756. 1 MB<br>Space available: 220.4 GB | Browse                                                              |

# MagicINFO Server -7/14

• Setup Type by the default setting.

MagicInfo\_Premium Installer Setup

M

Setup Type

Select the setup type that best suits your needs.

| Setup Type                                                                             | DB                                   | Select Features | SSL    |
|----------------------------------------------------------------------------------------|--------------------------------------|-----------------|--------|
| <ul> <li>Express<br/>Install</li> <li>Advanced<br/>Install</li> </ul>                  | Postgres V                           | FULL V          | ✓ НТТР |
| Express Install:<br>Use default values fo<br>Advanced Install:<br>Specify custom value | r all options.<br>s for all options. |                 | ^      |

| < Back | Next > | Cancel |  |
|--------|--------|--------|--|

# MagicINFO Server -8/14

• Enter Password for PostgreSQL.

| PostgreSQL                                                                                  |
|---------------------------------------------------------------------------------------------|
| PostgreSQL is installed on this PC. Enter the PostgreSQL Admin account (postgres) password. |
| Password for PostgreSQL Admin Account (postgres)                                            |
| ••••                                                                                        |

# MagicINFO Server -9/14

• "Save" Current Settings into a txt file.

| Magiclr | nfo_Premium Installer Setup —                              |      | ×    |
|---------|------------------------------------------------------------|------|------|
| Current | Settings                                                   |      | M    |
|         | Current Settings                                           |      |      |
|         | Install Path : C: WagicInfo Premium                        |      |      |
|         | DB Information                                             |      |      |
|         | DB Type : PostgreSQL                                       |      |      |
|         | DB Table Name : magicinfo                                  | Save |      |
|         | 🛛 MagicInfo Setup 🛛 🕹                                      |      | _    |
|         | C<br>Saved at C:\MagicInfo Premium\MISInformation.txt<br>- |      |      |
|         | ОК                                                         |      |      |
|         | < Back Next >                                              | Car  | ncel |

# MagicINFO Server -10/14

• Start Menu Folder by the default setting.

#### MagicInfo Setup

- 🗆 X

M

Cancel

Choose Start Menu Folder

Choose a Start Menu folder for the Server shortcuts.

Select the Start Menu folder in which you would like to create the program's shortcuts. You can also enter a name to create a new folder.

| MagicInfo Premium    |   |
|----------------------|---|
| ´¹⊭ù¥dÀ³¥Î³nÅé       | ^ |
| 7-Zip                |   |
| Accessibility        |   |
| Accessories          |   |
| Administrative Tools |   |
| AnyTiles Express     |   |
| Chrome 應用程式          |   |
| Devart Code Compare  |   |
| <b>ΦΦΦΦΦΦΦΦΥΝΦΦ</b>  |   |
| Git                  |   |
| HD Tune Pro          |   |
| Image Writer         | ~ |
| L                    |   |
|                      |   |

< Back

Install

# MagicINFO Server -11/14

• Installation Complete.

#### MagicInfo Setup

Installation Complete

Setup was completed successfully.

| Completed                                                                      |   |
|--------------------------------------------------------------------------------|---|
|                                                                                |   |
| Output folder: C: \MagicInfo Premium \server \uploader                         | ^ |
| Delete file: templateDownloader.jar                                            |   |
| Delete file: templateEditor.jar                                                |   |
| Delete file: uploader.jar                                                      |   |
| Delete file: templateUploader.jar                                              |   |
| Output folder: C:\MagicInfo Premium                                            |   |
| Created uninstaller: C:\MagicInfo Premium\uninstall.exe                        |   |
| Output folder: C:\Users\User\AppData\Roaming\Microsoft\Windows\Start Menu\Prog |   |
| Create shortcut: C:\Users\User\AppData\Roaming\Microsoft\Windows\Start Menu\Pr |   |
| Completed                                                                      | ¥ |

M

# MagicINFO Server -12/14

• Finish MagicINFO Server installation.

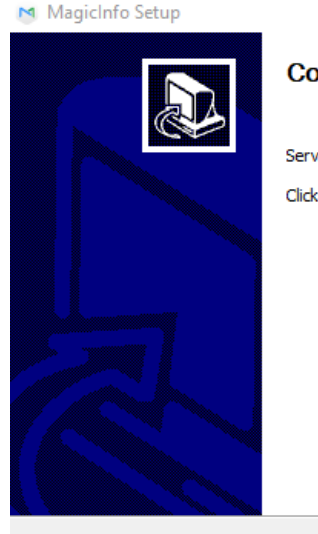

Completing Server Setup

Server has been installed on your computer.

Finish

Cancel

Click Finish to close Setup.

# MagicINFO Server -13/14

• Reboot PC and enter "localhost:7001" in a browser to check Tomcat service.

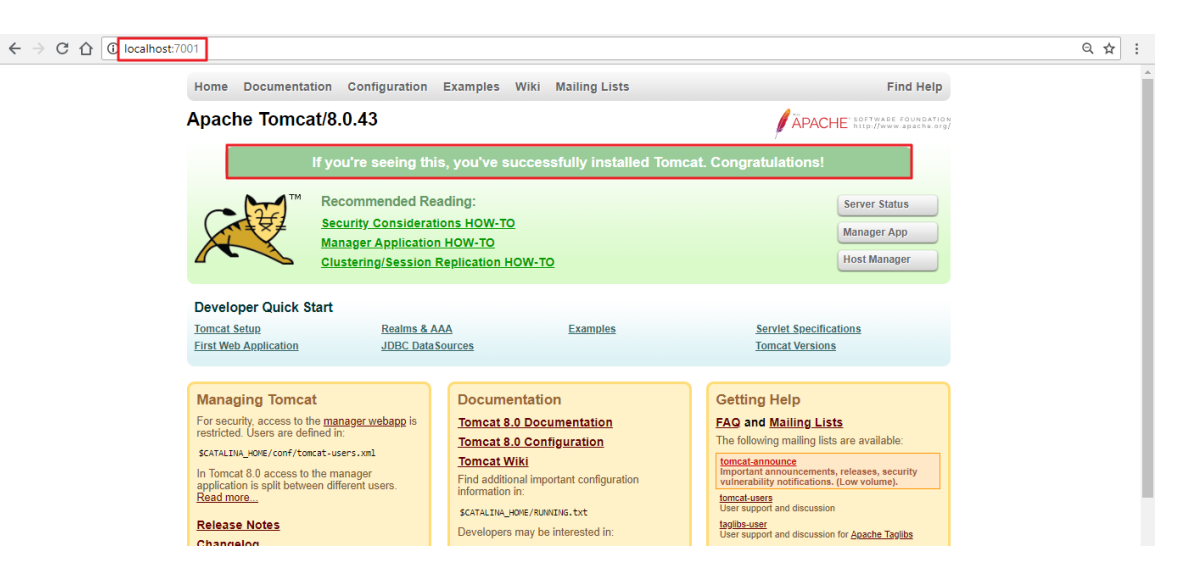

# MagicINFO Server -14/14

• If Apache Tomcat page can not been shown, check tomcat8 Status in Task Manager.

| Processes   | Performance | App histo | ory Startup | Users | Details   | Services |           |                                  |
|-------------|-------------|-----------|-------------|-------|-----------|----------|-----------|----------------------------------|
| Name        |             | PID       | Status      |       | User name | CPU      | Memory (p | Description                      |
| tomcat8.exe |             | 4328      | Running     |       | SYSTEM    | 00       | 80,500 K  | Commons Daemon Service Runner    |
| 📧 tv_w32.0  | exe         | 3752      | Running     |       | SYSTEM    | 00       | 392 K     | TeamViewer 13                    |
| 📧 tv_xб4.е  | xe          | 5744      | Running     |       | SYSTEM    | 00       | 380 K     | TeamViewer 13                    |
| 📧 Video.U   | l.exe       | 5644      | Suspended   |       | User      | 00       | 284 K     | Video Application                |
| 📧 wininit.  | exe         | 820       | Running     |       | SYSTEM    | 00       | 264 K     | Windows Start-Up Application     |
| 💷 winlogo   | on.exe      | 1128      | Running     |       | SYSTEM    | 00       | 512 K     | Windows Logon Application        |
| WUDFH       | lost.exe    | 11500     | Running     |       | LOCAL SE  | . 00     | 0 K       | Windows Driver Foundation - User |

• If Status is not "Running", Apache Tomcat debugging may be required before a MagicINFO Server re-installation.

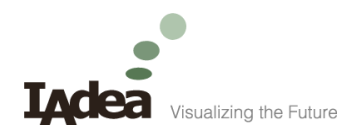

#### Free Trial License

How to get a free trial license

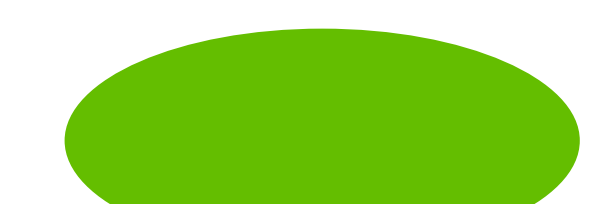

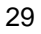

#### Free Trial License -1/5

- After MagicINFO Server installation, sign in MagicINFO Server from a browser.
  - Http://localhost:7001/MagicInfo

Note : "localhost" is the MagicINFO Server IP address.

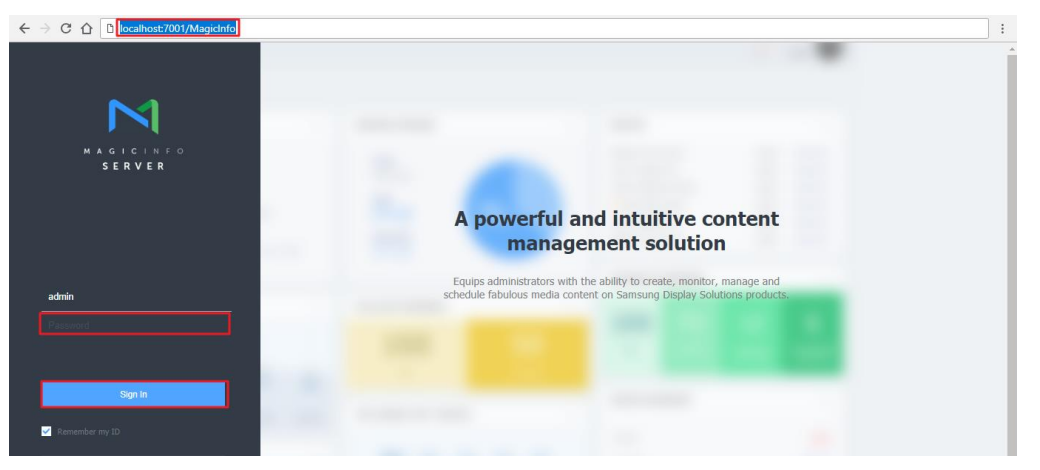

#### Free Trial License -2/5

• Setting-> License Info-> Free License.

| $\bowtie$ | Setting                    | III Dashboard                | License Info × |                 |                                      |                              | admin Sign Out              | 3<br>? |
|-----------|----------------------------|------------------------------|----------------|-----------------|--------------------------------------|------------------------------|-----------------------------|--------|
|           | My Account ^               | 1st-Time Activation Addition | Return License | License History | Jnified Player License (I, S, Signaç | e) : 0 Lite Player : 0 Andro | id Player : 0 RM Player : 0 |        |
| User      | Withdraw Membership        | C Cicense Key                | Product Name   | Payment Type    | Quantity                             | Start Date                   | Expiration date             | Reg    |
| ō         | Server management          | No matching records found    |                |                 |                                      |                              |                             |        |
| Setting   | External Server Management |                              |                |                 |                                      |                              |                             |        |
|           | License Info               |                              |                |                 |                                      |                              |                             |        |
|           | Tag Management             |                              |                |                 |                                      |                              |                             |        |
|           | Category Management        |                              |                |                 |                                      |                              |                             |        |
|           | Diagnostic Management      |                              |                |                 |                                      |                              |                             |        |
|           |                            |                              |                |                 |                                      |                              |                             |        |
|           |                            |                              |                |                 |                                      |                              |                             |        |
|           |                            |                              |                |                 |                                      |                              |                             |        |
|           |                            |                              |                |                 |                                      |                              |                             |        |
|           |                            |                              |                |                 |                                      |                              |                             |        |
|           |                            |                              |                |                 |                                      |                              |                             |        |
|           |                            | <                            |                |                 |                                      |                              |                             | >      |
|           |                            |                              |                |                 |                                      |                              |                             |        |

#### Free Trial License -3/5

• Select "Android" and enter company information.

|         | Settina                   | <                                        |                   |                   |      |        |            | admin Sign O               | at ? |
|---------|---------------------------|------------------------------------------|-------------------|-------------------|------|--------|------------|----------------------------|------|
|         | My Account                | Free License Key ×                       |                   |                   |      |        |            |                            |      |
| ۵       | My Information            | Product                                  | Android           |                   | ]    |        | r:0 Androi | d Player : 0 RM Player : 0 | D    |
| レSer    | Withdraw Membership       | Internet Connection                      | Connected         | O Disconnected    | -    |        |            | Start Date                 | Expi |
| Ô       | Server management         | License Key                              | - 10/113          | 10/11/            | 0.01 |        |            |                            |      |
| Setting | External Server Managemer | Company Name                             | 10,000            |                   |      |        |            |                            |      |
|         | License Info              | Division                                 | Tekke             |                   |      |        |            |                            |      |
|         | Tag Management            | Address                                  | $(0,0) \in [0,1]$ | integral fragment |      |        |            |                            |      |
|         | Category Management       | E-mail                                   | te degli de se    |                   |      |        |            |                            |      |
|         | Diagnostic Management     | Phone Number                             |                   |                   |      |        |            |                            |      |
|         |                           | agree to provide this infor              | mation to Samsung |                   |      |        |            |                            |      |
|         |                           | <ul> <li>Terms and Conditions</li> </ul> |                   |                   |      |        |            |                            |      |
|         |                           |                                          |                   |                   | Save | Cancel |            |                            | Þ    |
|         |                           |                                          |                   |                   |      |        |            |                            |      |

#### Free Trial License -4/5

• Free license activated.

| M    | Setting                    | I Dashboard                  | License Info ×                            |                                                   | <ul> <li>Activation has been</li> </ul>  |                                |         |  |  |
|------|----------------------------|------------------------------|-------------------------------------------|---------------------------------------------------|------------------------------------------|--------------------------------|---------|--|--|
|      | My Account ^               | 1st-Time Activation Addition | nal Activation (Return License) (Free     | e License History<br>Unified Player License (I, S | )<br>S, Signage) : 0     Lite Player : ( | ) Android Player : 0 RM Player | r : 0   |  |  |
| レSer | Withdraw Membership        | □ ✓ License Key              | Product Name                              | Payment Type                                      | Quantity                                 | Start Date                     | Expirat |  |  |
| Ø    | Server management          | Inform                       | Android Disver                            | Free Trial                                        | 5                                        | 2018-07-26                     | 2018-   |  |  |
|      | External Server Management |                              |                                           |                                                   |                                          |                                |         |  |  |
|      | License Info               |                              |                                           |                                                   |                                          |                                |         |  |  |
|      | Tag Management             |                              | Please login again to apply the settings. |                                                   |                                          |                                |         |  |  |
|      | Category Management        |                              |                                           |                                                   |                                          |                                |         |  |  |
|      | Diagnostic Management      |                              | Close                                     |                                                   |                                          |                                |         |  |  |
|      |                            |                              |                                           |                                                   |                                          |                                |         |  |  |
|      |                            |                              |                                           |                                                   |                                          |                                |         |  |  |
|      |                            |                              |                                           |                                                   |                                          |                                |         |  |  |
|      |                            |                              |                                           |                                                   |                                          |                                |         |  |  |
|      |                            |                              |                                           |                                                   |                                          |                                | •       |  |  |
|      |                            |                              |                                           |                                                   |                                          |                                |         |  |  |

#### Free Trial License -5/5

• Ready to use.

| M        | Setting                               | E Dashboard E License Info ×                                                                                                    | admin Sign Out ?                     |
|----------|---------------------------------------|----------------------------------------------------------------------------------------------------|--------------------------------------|
|          | My Account                            | (1st-Time Activation)         Additional Activation)         (Return License)         (Free License)         License History       |                                      |
| Content  | My Information<br>Withdraw Membership | Unfiled Player License (1, 5, Signage) : 0 Lite Player : 0 Android Pl<br>License Key Product Name Payment Type Quantity Start Date | ayer:5 RM Player:0 Expiration date R |
| ā        | Server management                     | Android Player Free Trial 5 2018-07-26                                                                                             | 2018-09-28                           |
| Playlist | External Server Management            |                                                                                                    |                                      |
| i<br>☐   | License Info                          |                                                                                                    |                                      |
| Schedule | Tag Management                        |                                                                                                    |                                      |
|          | Category Management                   |                                                                                                    |                                      |
| Device   | Diagnostic Management                 |                                                                                                    |                                      |
| [].l.    |                                       |                                                                                                    |                                      |
| ম        |                                       |                                                                                                    |                                      |
| User     |                                       |                                                                                                    |                                      |
| ٥        |                                       |                                                                                                    |                                      |
| Setting  |                                       |                                                                                                    | •                                    |
|          |                                       |                                                                                                    |                                      |

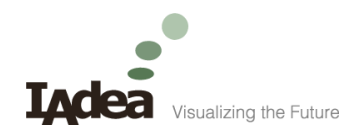

#### For further questions and support, contact:

support@IAdea.com

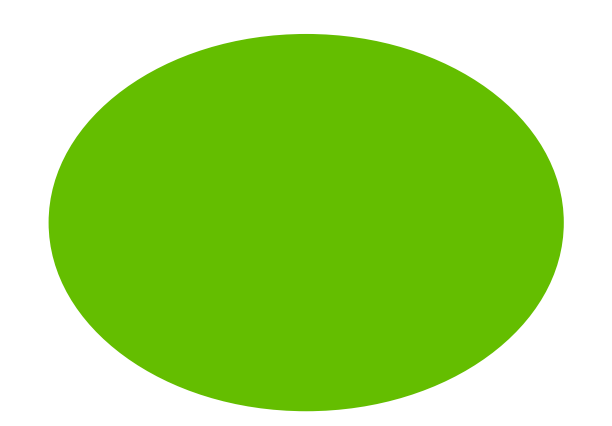

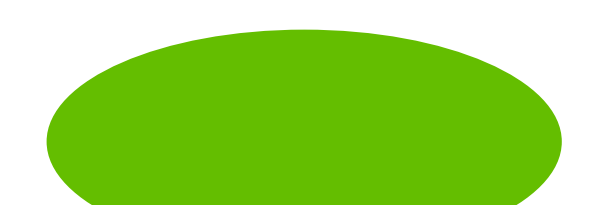